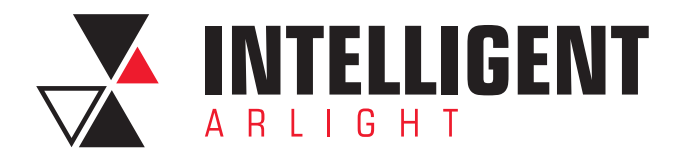

## НАСТРОЙКА ОБЛАЧНОГО СЕРВИСА

Для работы с облачным сервисом контроллер должен находится в сети с доступом в интернет. Для настройки облачного сервиса контроллер и ПК должны находиться в локальной сети. Запустите SmartArlightTool. Версия ПО должна быть не ниже 2025 – 03 – 31.

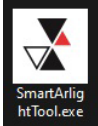

нтооLехе Подключитесь к контроллеру: Контроллер → Выбрать контроллер.

В открывшимся окне выберите «Тип» → INTELLIGENT Arlight DALI Controller. В списке контроллеров выберите нужный контроллер. Нажмите «Подключиться».

|                                              |   | информация о контро                | оллере                                                                                                    |         |                  |  |  |
|----------------------------------------------|---|------------------------------------|----------------------------------------------------------------------------------------------------|---------|------------------|--|--|
| Тип: INTELLIGENT Arlight DALI Controller     | - | Безопасность: Требуются имя пользо |                                                                                                    |         | пароль для входа |  |  |
|                                              |   | Имя устройства:                    | E INTILLIGENT Arlight#D80E80                                                                                                    |         |                  |  |  |
| исок контроллеров                            |   | Соединение:                        | 192.168.2.113                                                                                                    |         | 8008             |  |  |
| V INTILLIGENT Arlight#D80E80 - 192.168.2.113 |   | Имя пользователя:                  | arlight                                                                                                    | Пароль: | pass             |  |  |
|                                              |   | Уникальный                         | 400026800000000                                                                                                    | 632420  | 10D80E4090       |  |  |
|                                              |   | Версия:                            | 030.01                                                                                                    | 202406  | 27               |  |  |
|                                              |   | Каналы DALI:                       | 4                                                                                                    |         |                  |  |  |
|                                              |   |                                    |                                                                                                    |         |                  |  |  |
|                                              |   |                                    |                                                                                                    |         |                  |  |  |
|                                              |   |                                    |                                                                                                    |         |                  |  |  |
|                                              |   | Обновление прош                    | ивки                                                                                                    |         |                  |  |  |
|                                              |   |                                    | Contraction of the second second seco |         |                  |  |  |

## Выберите вкладку «Конфигурация» → «Параметры сервера».

| Anight DALI logic conligurator - 202.                                                                                                    | 10-01                                                                                                    |                                                                                                    | 0 | ^ |
|----------------------------------------------------------------------------------------------------|----------------------------------------------------------------------------------------------------|----------------------------------------------------------------------------------------------------|---|---|
| Файл Контроплер Дол.<br>✓ (В сети) INTILLIGENT Arligh#D8(<br>> Балласты<br>> Сенсоры<br>Адресацияй/дентификация С<br>Пользовательское интерфей<br>> Смарт функции<br>Конфигурация | Информация о контроллере Параметры сервера Параметры сели Дол. Контролер Имя: INTILLICENT Ariight#D80E80 Имя хоста: IA3A/20426208E08D Обновить Соединение IP-адрес 192.188.2.113 Порт: 8008 Имя artight Пароль: •••• Тип соединения: Обновить Облахо NAT Проверка соединения Д | Iapaметры контроллера       Комлания:       Галанівоги LLC       Рехим.       INTILLIGENT Arlight DALI Controller       Be6-caйr.       http://www.transistor.ru       Bepoins:       030.0120240627       Идентификатор:       AG3/W20428208E08D       Mac-agpec:       02-24-26-80-0E-D8       Firmware Ve::     30.120240627       Hardware Ve::     30.120240627       Hardware Ve::     30.1000000       Kasana DALI:     4       Housep cratyca:     1       Housep cratyca:     1       Obestrib       Beyens:     2017-01-02.13.12 |   |   |

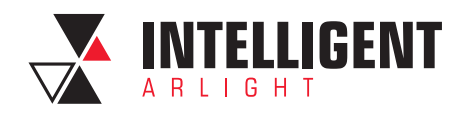

Во вкладке «Параметры сервера» в разделе «Облачный сервер» во всплывающем окне выберите IP-адрес сервера → 51.250.113.247. Остальные параметры подставятся автоматически.

| Arlight DALI logic configurator - 2025 | -03-31                                                                                      | - 0 ×                                             |
|----------------------------------------|---------------------------------------------------------------------------------------------|---------------------------------------------------|
| Файл Контроллер Доп.                   |                                                                                             |                                                   |
| ↓ (В сети) INTILLIGENT Arlight#D80     | Информация о контроллере Параметры сервера Параметры сети Доп.                              |                                                   |
| > Балласты                             | Интернет-сервер времени                                                                     |                                                   |
| > Сенсоры                              | IP-адрес • Порт. 0 Безопасн. Отк. (без                                                      | входа в систем 🔲 Обмен текстовыми сообщениями раз |
| Адресация/идентификация С              | Зона: 0 минуты+GMT Разр.доступ через I                                                      | Интернет Разр. гоот через Интернет                |
| Пользовательское интерфей              | Летнее Disable • Разр. обн. через Ин                                                        | тернет Разр. Конф. данные через Интернет          |
| > Смарт функции                        | Разрешить ТСР-кли                                                                           | иент ModBus Разрешить простое TCP-соед.           |
| Конфигурация                           | Облачный сервер                                                                             |                                                   |
|                                        | IP-адрес 51.250.113.247 • Порт: 8018 ModBus Delay: 500                                      | мс                                                |
|                                        | Service ID No: 400026800000000.63242010D80E4090                                             | a Dái I                                           |
|                                        | 23240690D80E4090.18C916ECEED26800                                                           | a Uniu                                            |
|                                        | IP-annec NéT 0,00 0,00                                                                      | 0,00 0,00                                         |
|                                        |                                                                                             |                                                   |
|                                        | Вентилятор Вос                                                                              | становлено Вентилятор Перегрев при:               |
|                                        | IP-agpec Ethernet 125,00 125,                                                               | 125,00 125,00                                     |
|                                        | Использовать статический IP (не отмечено = использовать DHCP)                               | ает                                               |
|                                        | Device IP: 0.0.0.0 Gateway IP: 0.0.0.0 Информация о хранили                                 | ще                                                |
| Net Masic 0.0.0.0                      | Net Mask: 0.0.0.0 Bcero файлов: 0                                                           | Максимальный 0Bytes                               |
|                                        | Чтобы изменения вступили в силу, используйте «Дополнительные» -> Размер ОВу «Перезагрузка». | les / OBytes                                      |
|                                        | Файл конфигурации п                                                                         | ользовательского интерфейса                       |
|                                        | Загрузить конф                                                                              | . из файла Скачать конф. Файл                     |
|                                        |                                                                                             |                                                   |

Во вкладке«Параметры сервера» в разделе «Контроль доступа» активируйте пункты «Разрешить доступ через Интернет» и «Разрешить root через Интернет».

| Контроль доступа                   |                                   |
|------------------------------------|-----------------------------------|
| Безопасн. Отк. (без входа в систем | Обмен текстовыми сообщениями раз  |
| Разр.доступ через Интернет         | Разр. root через Интернет         |
| Разр. обн. через Интернет          | Разр. Конф. данные через Интернет |
| Разрешить TCP-клиент ModBus        | Разрешить простое ТСР-соед.       |
| ModBus Delay: 500 MC               |                                   |

Нажмите кнопку «Загрузить» и подтвердите загрузку.

Для работы с устройством удаленно на другом ПК, не находящемся в локальной сети, необходимо сохранить конфигурацию контроллера и открыть этот файл на другом устройстве: Файл → Сохранить.

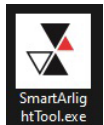

Для подключения к контроллеру запустите SmartArlightTool.

Откройте файл с сохраненной конфигурацией контроллера: Файл → Открыть. В открывшемся окне подтвердите использование удаленного доступа.

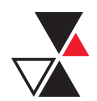

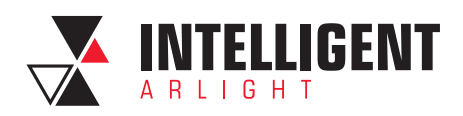

| Arlight DALL logic configurator - 2025-0 | 03-31                  |                   |                                      |                                         |                    |               |   | - 0 × | r |
|------------------------------------------|------------------------|-------------------|--------------------------------------|-----------------------------------------|--------------------|---------------|---|-------|---|
| Файл Контроллер Доп.                     |                        |                   |                                      |                                         |                    |               |   |       |   |
| V (Выкл.) INTILLIGENT Arlight#D80        | Считать с балластов:   |                   |                                      | Запись сенсоров:                        |                    |               |   |       | 1 |
| > Балласты<br>> Сенсоры                  | Все статусы            | Все свойства      | Всё + память                         | Загр. все атр.                          | Загр. все + Inst.  |               |   |       |   |
| Адресация/идентификация С Записать с б   | Записать с баластов    | писать с баластов |                                      |                                         | Сбросить пар. пит. |               |   |       |   |
| Пользовательское интерфей                | Все таймеры            | Все лимиты        | Все группы                           | Откл. Упр. Прил.                        | Вкл. Упр. Прил.    | ]             |   |       |   |
| Смарт функции<br>Конфигурация            | Все сцены Все свойства |                   | Шлюз                                 |                                         |                    |               |   |       |   |
|                                          | Сбросить свойства      |                   |                                      | Перезагрузка                            | Обновление п       | рошивки шлюза | ] |       |   |
|                                          | Считать с сенсоров:    |                   |                                      |                                         |                    |               |   |       |   |
|                                          | Все статусы            | Все свойства Все  | свойства, каналы                     |                                         |                    |               |   |       |   |
|                                          | Все + память           |                   | Удаленный доступ                     | 1                                       |                    |               |   |       |   |
|                                          |                        |                   | Хотите ли вы испо<br>подключения шлк | ильзовать облако или службу NA<br>0308? | Т для              |               |   |       |   |
|                                          |                        |                   |                                      | Да                                      | Нет                |               |   |       |   |
|                                          |                        |                   |                                      |                                         |                    |               |   |       |   |
|                                          |                        |                   |                                      |                                         |                    |               |   |       |   |
|                                          |                        |                   |                                      |                                         |                    |               |   |       |   |
|                                          |                        |                   |                                      |                                         |                    |               |   |       |   |
|                                          |                        |                   |                                      |                                         |                    |               |   |       |   |
|                                          |                        |                   |                                      |                                         |                    |               |   |       |   |
|                                          |                        |                   |                                      |                                         |                    |               |   |       |   |
| Только найденные Заглуш                  | ить сенс. 🖌 Авто запис | ь 🗸 Считывать пам | ять                                  |                                         |                    |               |   |       |   |

Удаленный доступ получен.

ВНИМАНИЕ! Монитор шины DALI недоступен при удаленном подключении.

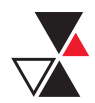